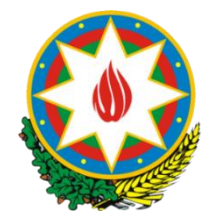

Azərbaycan Respublikasının Ədliyyə Nazirliyi «Elektron Məhkəmə» İnformasiya Sistemi

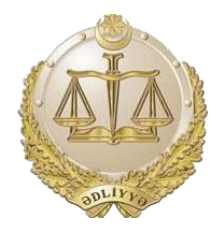

# «Proses iştirakçısının Elektron şəxsi kabineti» İstifadə qaydaları V2.0

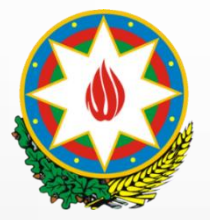

### Mündəricat

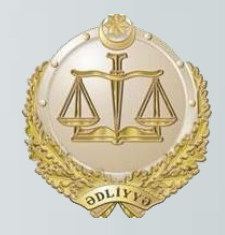

| 1. Keçid üsulları                                       | 3     |
|---------------------------------------------------------|-------|
| 2. Qeydiyyat üsulları                                   | 4-7   |
| 2.1. Şəxsiyyət vəsiqəsi ilə                             | 4-5   |
| 2.2. ASAN İmza ilə                                      | 6-7   |
| 2.3. e-İmza ilə                                         | 8-9   |
| 3. Daxil olma üsulları                                  |       |
| 4. Proses iştirakçısının məhkəmə işləri                 | 12    |
| 5. Şəxsi məlumatlar bölməsi                             | 13    |
| 6. Daxil olma şifrəsinin dəyişdirilməsi bölməsi.        | 14    |
| 7. İşdə olan sənədlərin elektron nüsxələri ilə tanışlıq | 15    |
| 8. İcraatda olan iş üzrə sənəd təqdim etmək imkanı      | 16    |
| 9. İş üzrə axtarış imkanları                            |       |
| 10. Məhkəməyə elektron müraciət qaydası                 |       |
| 10.1 Ərizə növü                                         |       |
| 10.2 Tərəflər                                           | 19    |
| 10.3 Sənədlər                                           |       |
| 10.4 Ərizə məlumatları                                  | 21    |
| 10.5 Ödəniş                                             |       |
| 10.6 İmzalama                                           | 23-24 |
| 11. İclaslarım                                          |       |

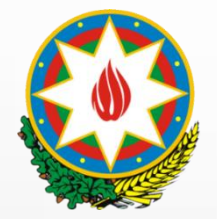

1. Keçid üsulları

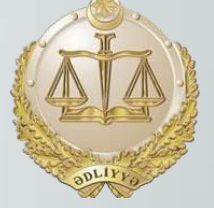

#### 1. <u>https://courts.gov.az/</u>

«Vahid Məhkəmə Portalı»nda olan «E-MƏHKƏMƏ» menyusunda «Şəxsi kabinetə giriş» adlı keçidin üzərinə basaraq.

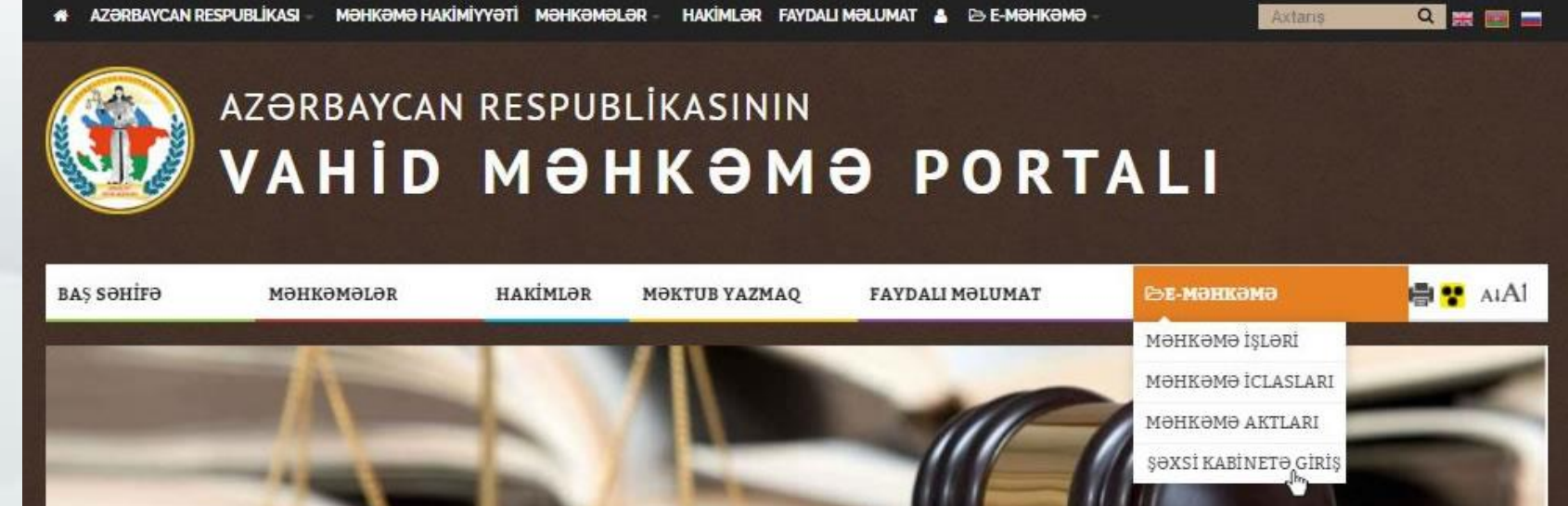

#### 2. https://e-mehkeme.gov.az/

«Vahid Məhkəmə Portalı»nın «E-MƏHKƏMƏ» bölməsində «Şəxsi kabinetə giriş» adlı keçidin üzərinə basaraq.

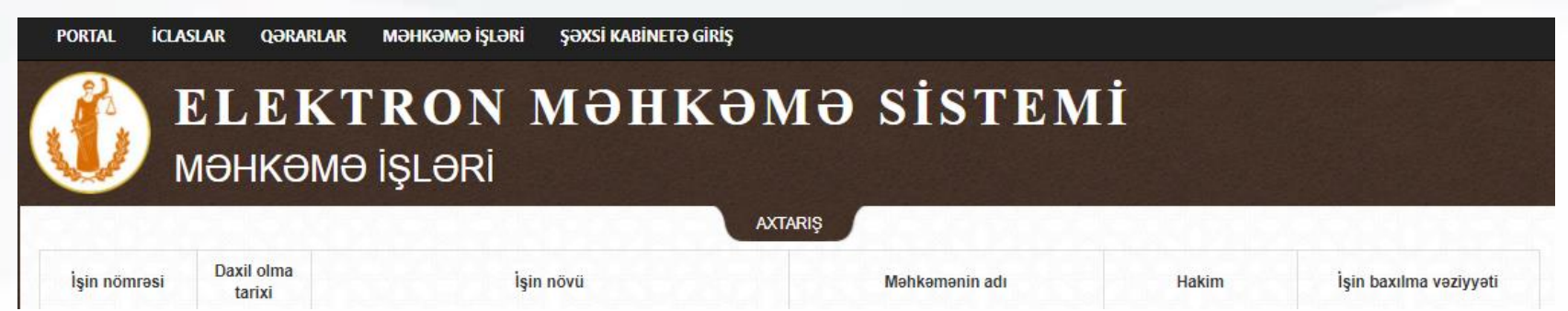

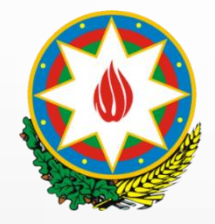

2. Qeydiyyat üsulları

2.1. Şəxsiyyət vəsiqəsi ilə (səh. 1)

Addım.2 – Şəxsiyyət vəsiqəsinin nömrəsini və FİN-i daxil edərək «YOXLA» düyməsinə basın.

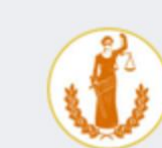

GERİ

ELEKTRON MƏHKƏMƏ SİSTEMİ ŞƏXSİ KABİNET Asan İmza ilə Elektron İmza ilə Şəxsiyyət vəsiqəsi ilə Seriyası Nömrəsi FIN YOXLA

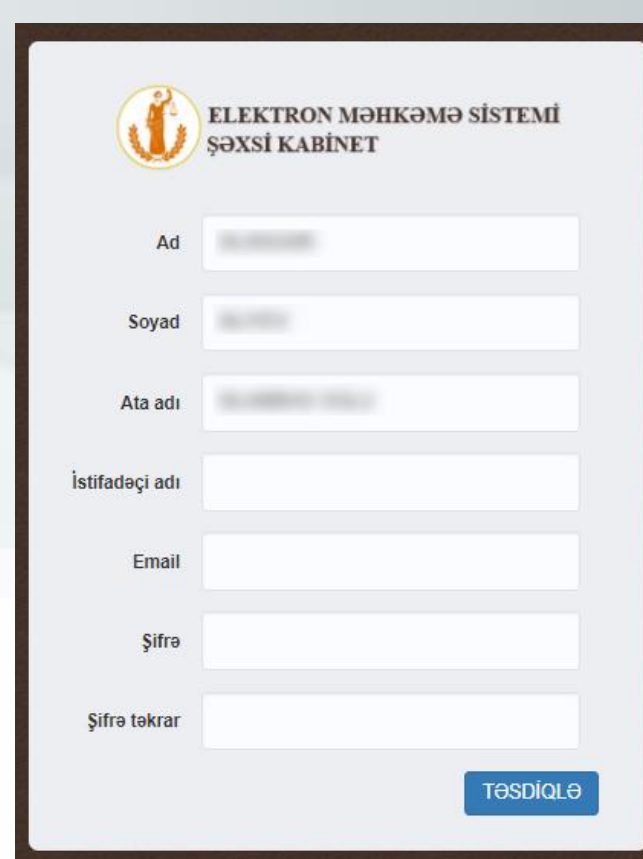

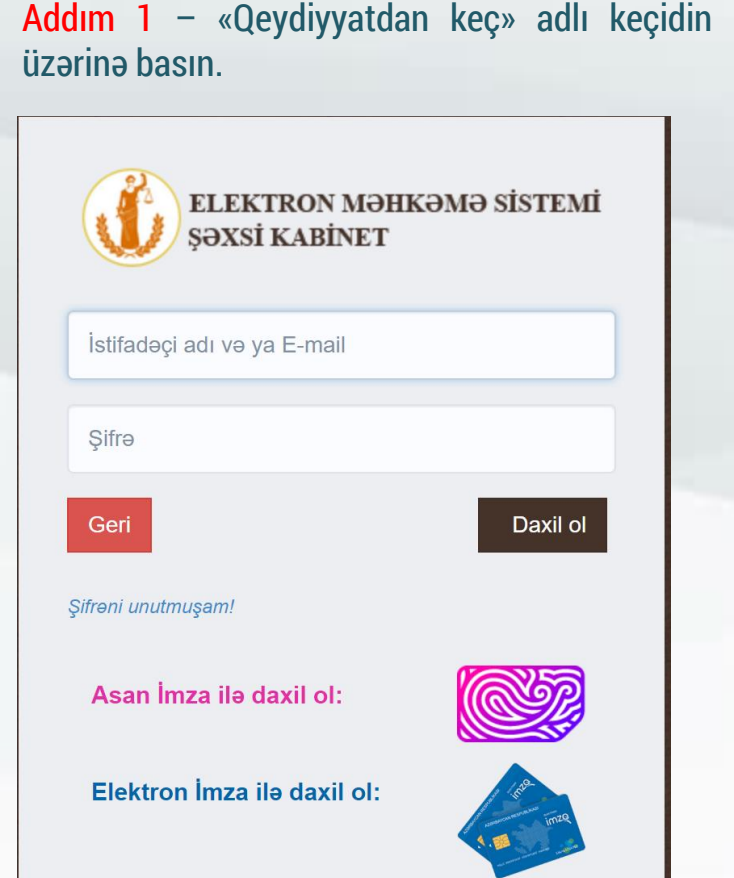

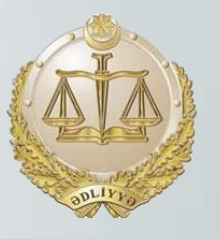

Səhifə 4

Addım 3 – İstifadəçi adını, e-mail ünvanını və şifrələri daxil edərək «TƏSDİQLƏ» düyməsinə basın.

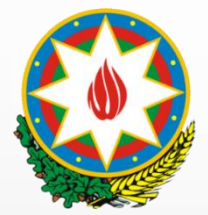

2. Qeydiyyat üsulları

2.1. Şəxsiyyət vəsiqəsi ilə (səh. 2)

Addım 4 – İstifadəçi adı və email ilə giriş etmək üçün qeydiyyatda istifadə olunan email ünvanına göndərilən 'e-kabinetin elektron poçt ünvanının təsdiqlənməsi' məzmunlu məktubundakı keçidə daxil olun.

Addım 5 – «Şəxsi kabinet»ə daxil olmaq üçün qeydiyyat təsdiq edilməlidir. Bunun üçün xüsusi ərizə doldurularaq şəxsiyyət vəsiqəsinin skan surəti ilə birlikdə info@courts.gov.az elektron poçt ünvanına göndərilməlidir və ya ASAN imza ilə daxil olmalısınız (Bax səhifə 8).

Elektron şəxsi kabinetdə qeydiyyatı təsdiqləmək üçün ərizə forması – <u>Endirmək</u>.

Birbaşa keçid - <u>https://goo.gl/7dfZ63</u>.

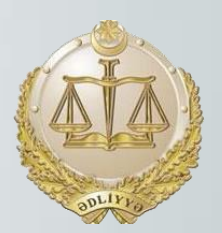

Səhifə 5

#### Nümunə

Azərbaycan Respublikası Ədliyyə Nazirliyinin "Elektron məhkəmə" informasiya sisteminin yaradılması üzrə İşçi Qrupuna

ərizə

Xahiş edirəm, proses iştirakçısının şəxsi kabinetində istifadəçi adı ilə qeydiyyatdan keçdiyim şəxsi

kabineti aktivləşdirəsiniz. Yuxarıda qeyd etdiyim istifadəçi adı mənə məxsus olmasını öz imza ilə təsdiq edirəm.

Qoşma: Şəxsiyyət vəsiqəsinin surəti.

Şəxsiyyət vəsiqəsinin nömrəsi:

E-poçt:\_\_\_\_\_

Əlaqə nömrəsi: \_\_\_\_\_

(imza)

(Soyad, Ad və Atasının adı)

(tarix)

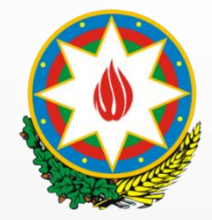

2. Qeydiyyat üsulları

2.2. ASAN İmza ilə

#### (səh. 1)

Addım 2 – «Asan İmza ilə» seçərək mobil nömrəni və ASAN istifadəçi kodunu daxil edərək «YOXLA» düyməsinə basın. Addım 3 – Telefonunuza gələn təsdiqləmə sorğusunu təsdiqləyin.

| ELEKTRON MƏHKƏN<br>ŞƏXSİ KABİNET | MƏ SİSTEMİ        | ELEKTRON                                            |
|----------------------------------|-------------------|-----------------------------------------------------|
| iyyət vəsiqəsi ilə Asan İmza ilə | Elektron İmza ilə | мәнкәмә                                             |
| l nömrəsi +994<br>dəçi kodu      |                   | Y <i>oxlama kodu</i><br><b>8084</b><br>Daxil olmaq? |
| ama kodu                         |                   |                                                     |
| ERİ                              | YOXLA             | Cancel Accept                                       |

Addım 1 – «Qeydiyyatdan keç» adlı keçidin üzərinə basın.

|  | ELEKTRON MƏHKƏMƏ SİSTEMİ<br>ŞƏXSİ KABİNET |
|--|-------------------------------------------|
|--|-------------------------------------------|

| stifadəçi adı və ya E-mail |  |
|----------------------------|--|
| Şifrə                      |  |

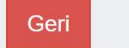

Şifrəni unutmuşam!

Asan İmza ilə daxil ol:

Elektron İmza ilə daxil ol:

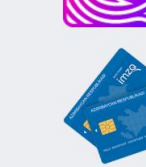

Daxil ol

Şəxs

Mobi

İstifa

Yoxla

G

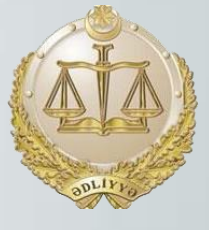

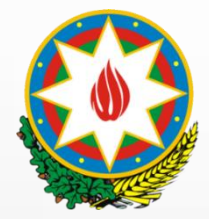

## Addım 4 – ASAN PİN 1 kodunu daxil edərək təsdiqləyin.

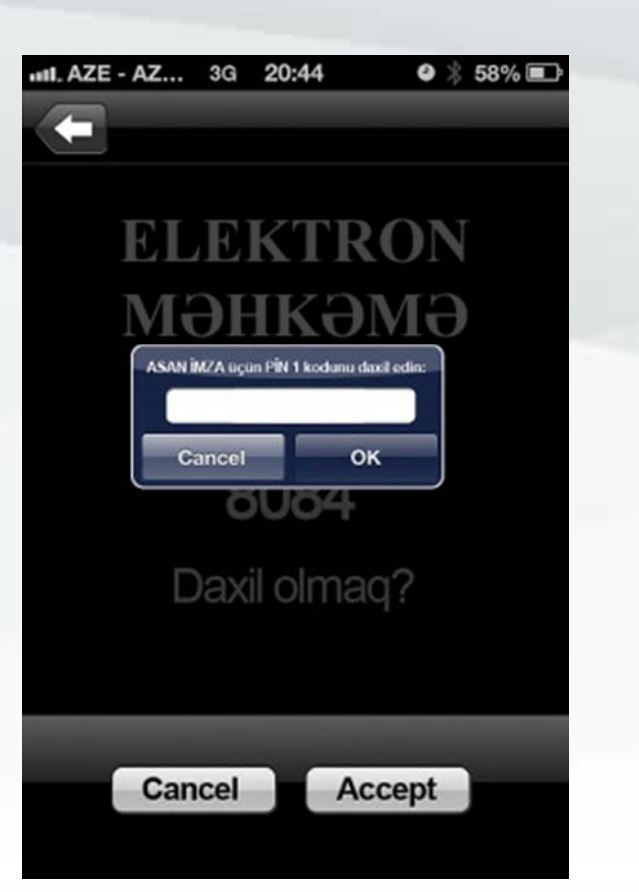

### «Elektron şəxsi kabinet»

2. Qeydiyyat üsulları

#### 2.2. ASAN İmza ilə

#### (səh. 2)

Addım 5 – İstifadəçi adını, e-mail ünvanını və şifrələri daxil edərək «TƏSDİQLƏ» düyməsinə basın.

|                | ELEKTRON MƏHKƏMƏ SİSTEMİ<br>ŞƏXSİ KABİNET |
|----------------|-------------------------------------------|
| Ad             |                                           |
| Soyad          |                                           |
| Ata adı        |                                           |
| İstifadəçi adı |                                           |
| Email          |                                           |
| Şifrə          |                                           |
| Şifrə təkrar   |                                           |
|                | Təsdiqlə                                  |

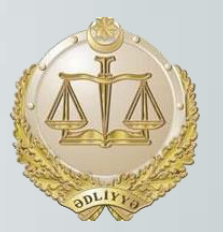

Qeyd – ASAN imza ilə qeydiyyat zamanı şəxsiyyəti təsdiqləməyə ehtiyac yoxdur. Qeydiyyat tamamlanandan sonra istifadəçi sistemə birbaşa daxil ola bilər

| ASAN İMZA İLƏ GİRİŞ     | C ST |
|-------------------------|------|
|                         |      |
| Asan imza mobil nömrəsi |      |
| lstfadəçi kodu          |      |

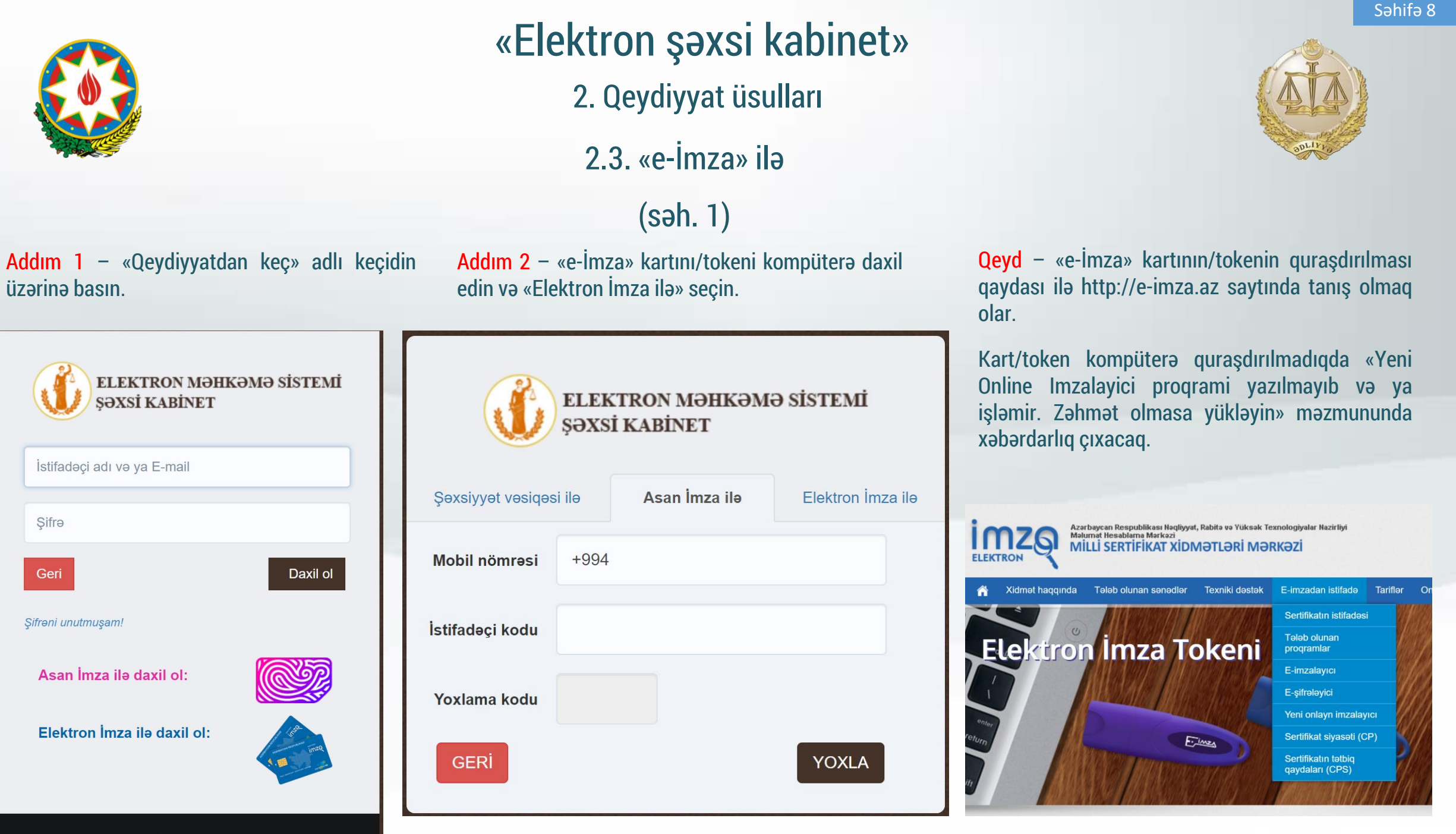

QEYDİYYATDAN KEÇ

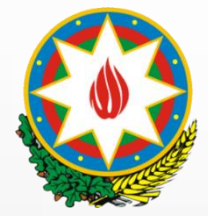

2. Qeydiyyat üsulları

2.3. «e-İmza» ilə (səh. 2)

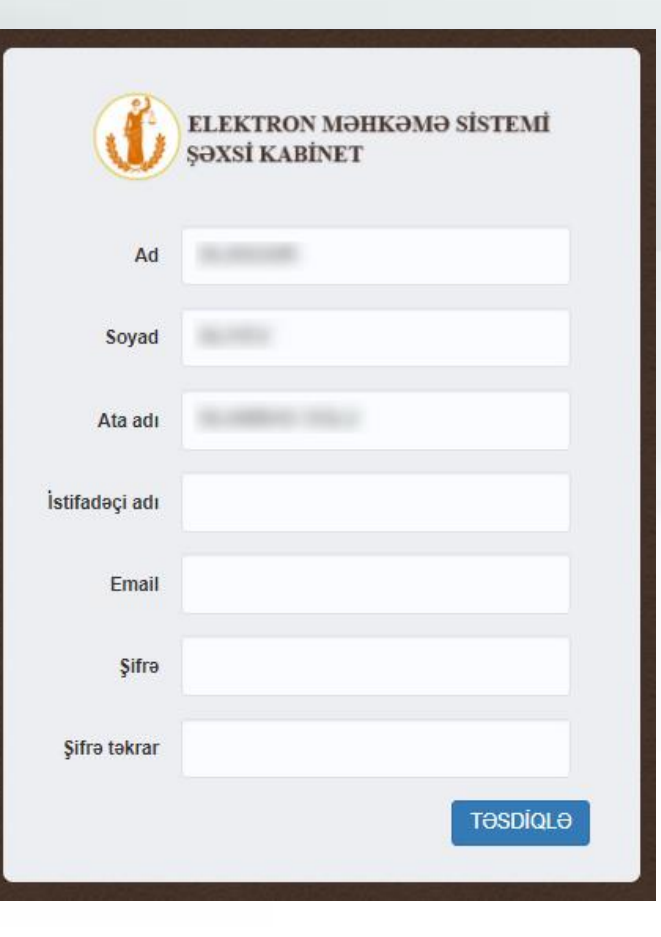

Addım 3 – İstifadəçi adını, e-mail ünvanını və şifrələri daxil edərək «TƏSDİQLƏ» düyməsinə basın.

**Qeyd** – «e-İmza» kart/token ilə qeydiyyat zamanı şəxsiyyəti təsdiqləməyə ehtiyac yoxdur. Qeydiyyat tamamlanandan sonra istifadəçi sistemə birbaşa daxil ola bilər

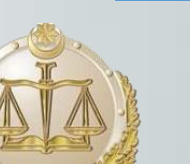

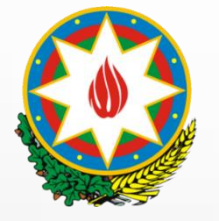

3. Daxil olma üsulları

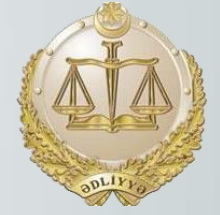

#### İstifadəçi adı və şifrə ilə

 İstifadəçi adını və şifrəni daxil edərə «Daxil ol» düyməsinə basın.

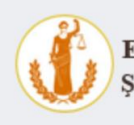

ELEKTRON MƏHKƏMƏ SİSTEMİ ŞƏXSİ KABİNET

| İstifadəçi adı və ya E-mail |                                       |
|-----------------------------|---------------------------------------|
| Şifrə                       |                                       |
| Geri                        | Daxil ol                              |
| Şifrəni unutmuşam!          |                                       |
| Asan İmza ilə daxil ol:     |                                       |
| Elektron İmza ilə daxil ol: | 1 1 1 1 1 1 1 1 1 1 1 1 1 1 1 1 1 1 1 |

 Mobil nömrəni (+994...) və ASAN istifadəçi kodunu daxil edərək «YOXLA» düyməsinə basın

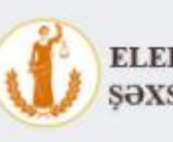

ELEKTRON MƏHKƏMƏ SİSTEMİ ŞƏXSİ KABİNET

ASAN İMZA İLƏ GİRİŞ

| R  |     | 01     | -  |
|----|-----|--------|----|
| 11 | 0   | XG     | P  |
|    | (a) | 5      | 15 |
|    |     | $\sim$ | 0  |

ASAN İmza ilə

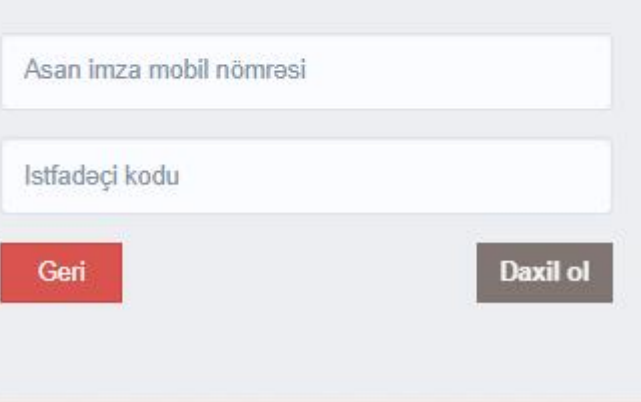

## • ASAN PİN 1 kodunu daxil edərək təsdiqləyin.

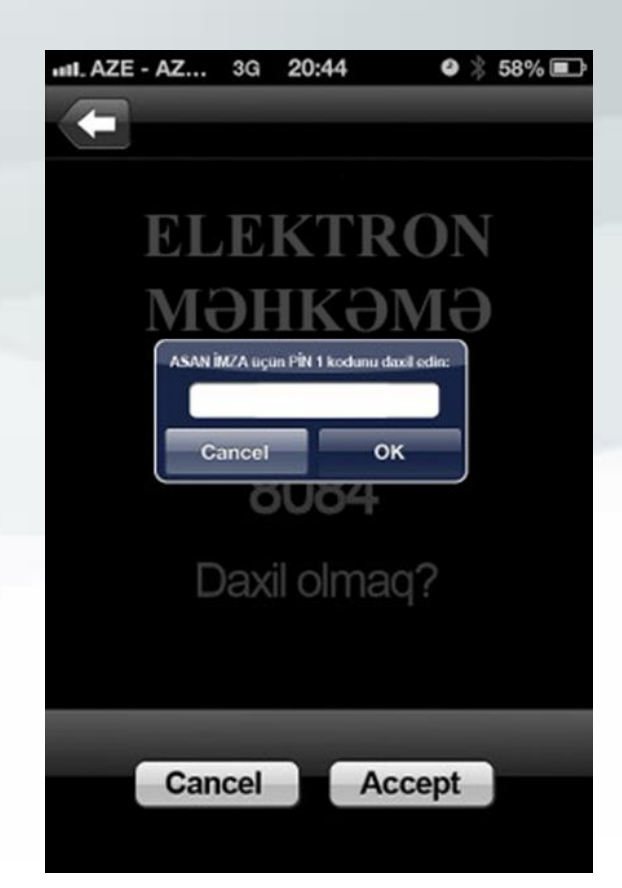

QEYDİYYATDAN KEÇ

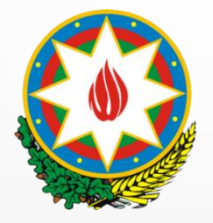

3. Daxil olma üsulları

#### «e-İmza» ilə

«e-İmza» kartı şəkilinin üzərinə basın

| ELEKTRON MƏHK<br>ŞƏXSİ KABİNET | ƏMƏ SİSTEMİ |
|--------------------------------|-------------|
| İstifadəçi adı və ya E-mail    |             |
| Şifrə                          |             |
| Geri                           | Daxil ol    |
| Şifrəni unutmuşam!             |             |
| Asan İmza ilə daxil ol:        |             |
| Elektron İmza ilə daxil ol:    | 1.00 mag    |
|                                |             |
| QEYDİYYATDAN K                 | EC          |

Qeyd – Kart/token kompüterə quraşdırılmadıqda «Yeni Online Imzalayici proqrami yazılmayıb və ya işləmir. Zəhmət olmasa yükləyin» məzmununda xəbərdarlıq çıxacaq.

| Yeni Online Imzalayici proqrami yazılmayıb və ya işləmir. Zəhmət olmasa yükləyin. | ×  |
|-----------------------------------------------------------------------------------|----|
|                                                                                   | ОК |
| ŞƏXSİ KABİNET                                                                     |    |
| İstifadəçi adı və ya E-mail                                                       |    |
| Şifrə                                                                             |    |
| Geri Daxil ol                                                                     |    |
| Şifrəni unutmuşam!                                                                |    |

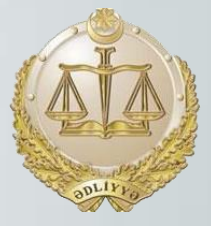

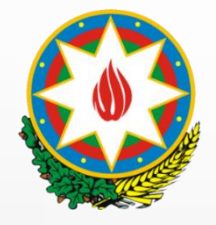

#### 4. Proses iştirakçısının məhkəmə işləri

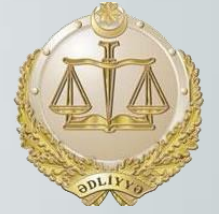

| Portal - Yen      | ni ərizə ə           | RİZƏLƏR MƏHKƏMƏ İŞLƏRİM                                                                                                    | İCLASLARI                     | M İCRA İŞLƏRİM                           |                    | in an art same in the        | - ‡        |
|-------------------|----------------------|----------------------------------------------------------------------------------------------------|-------------------------------|------------------------------------------|--------------------|------------------------------|------------|
|                   | E L E<br>NƏHKE       | KTRON M<br>Əmə işlərim                                                                                                    | <b>H</b> G                    | kəmə sis'                                | ΤΕΜΪ               |                              |            |
|                   |                      |                                                                                                    |                               | AXTARIŞ                                  |                    |                              |            |
| İşin nömrəsi      | Daxil olma<br>tarixi | İşin növü                                                                                                    | İcraatın<br>növü              | Məhkəmənin adı                           | Hakim              | İşin baxılma vəziyyəti       | İşdə rolum |
| 1(004)-12/2019    | 19.03.2018           | 1. Cinayət işi, məhkəməyədək<br>sadələşdirilmiş icraatın materialları<br>və ya xüsusi ittiham qaydasında<br>şikayət         | Cinayət<br>işi üzrə<br>icraat | Bakı Şəhəri Yasamal Rayon Məhkəməsi      | Ramin Qurbanov     | İş icraatdadır               | Müdafiəçi  |
| 2(103)-5540/2018  | 12.04.2018           | 2. Mülki iş                                                                                                    | İddia<br>icraatı              | Bakı Apellyasiya Məhkəməsi               | Məmməd Məmmədov    | Yekun məhkəmə aktı çıxarıldı | Vəkil      |
| 2-1(81)-2693/2018 | 04.05.2018           | 2-1. İnzibati mübahisələrə dair iş                                                                                          |                               | 1 saylı Bakı İnzibati-İqtisadi Məhkəməsi | Miminat Hacıbəyova | Yekun məhkəmə aktı çıxarıldı | Vəkil      |
| 2(102)-2055/2018  | 03.02.2018           | 2. Mülki iş                                                                                                    | Kassasiya<br>icraatı          | Ali Məhkəmə                              | İlqar Xələfov      | Yekun məhkəmə aktı çıxarıldı | Nümayəndə  |
| 1(103)-1640/2018  | 28.11.2018           | <ol> <li>Cinayət işi, məhkəməyədək<br/>sadələşdirilmiş icraatın materialları<br/>və va xüsusi ittiham qavdasında</li> </ol> | Cinayət<br>işi üzrə<br>icraat | Bakı Apellyasiya Məhkəməsi               | İlqar Murquzov     | Yekun məhkəmə aktı çıxarıldı | Müdafiəçi  |

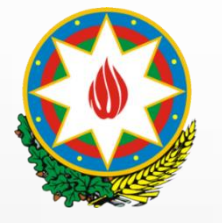

5. Şəxsi məlumatlar bölməsi

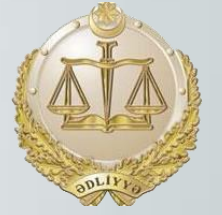

«Şəxsi kabinet»ə ilk dəfə daxil olduqda «Şəxsi məlumatlar» bölməsinə keçərək boş olan məlumatları daxil edərək «Yadda saxla» düyməsinə basın.

| PORTAL 👻 YENİ ƏF         | RİZƏ ƏRİZƏLƏR MƏHKƏMƏ İŞLƏRİM İCLASLARIM İCRA İŞ     | ŞLƏRİM                    | ÷                               |
|--------------------------|------------------------------------------------------|---------------------------|---------------------------------|
| E                        | LEKTRON MƏHKƏI                                       | MƏ SİSTEMİ                | əxsi məlumatlar<br>ifrəni dəyiş |
| Ye şe                    | ƏXSİ MƏLUMATLAR                                      | ç                         | ixiş                            |
| Şəxsiyyət vəsiqəsi məlum | atlarını yenilə                                      | Ünvan və digər məlumatlar |                                 |
| Qeydiyyat növü           | Fiziki şəxs                                          | Faktiki ünvanı            |                                 |
| FİN                      |                                                      | Zip kodu                  |                                 |
| Şəxsiyyət vəsiqəsi       | AZE                                                  | Ev telefonu               |                                 |
| Adı                      |                                                      | Mobil nömrə               |                                 |
| Soyadı                   |                                                      | YADDA SAXLA               |                                 |
| Ata adı                  | Berne and agen                                       |                           |                                 |
| Cinsi                    | Kişi                                                 |                           |                                 |
| Ailə vəziyyəti           | Evli                                                 |                           | 12125                           |
| Doğulduğu tarix          |                                                      |                           |                                 |
| Doğulduğu yer            | appropriate the strategy local part pre-state        |                           | 12925                           |
| Qeydiyyat ünvanı         | BANK NEDERAL K.X. BEFORMER, MELAN MEL, BUILD, MAN AN |                           |                                 |
| E-poçt                   | TƏSDİQLƏNİB                                          |                           | 12926                           |
|                          | 610106161010616161                                   |                           | 01816                           |

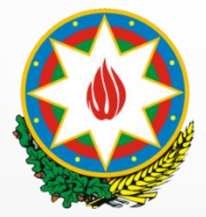

6. Daxil olma şifrəsinin dəyişdirilməsi bölməsi

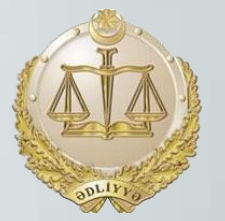

«Şəxsi kabinet»ə daxil olmaq üçün istifadə olunan şifrənin dəyişdirilməsi üçün «Şifrəni dəyiş» bölməsində yeni şifrəni daxil edərək «Dəyişikliyi yadda saxla» düyməsinə basın.

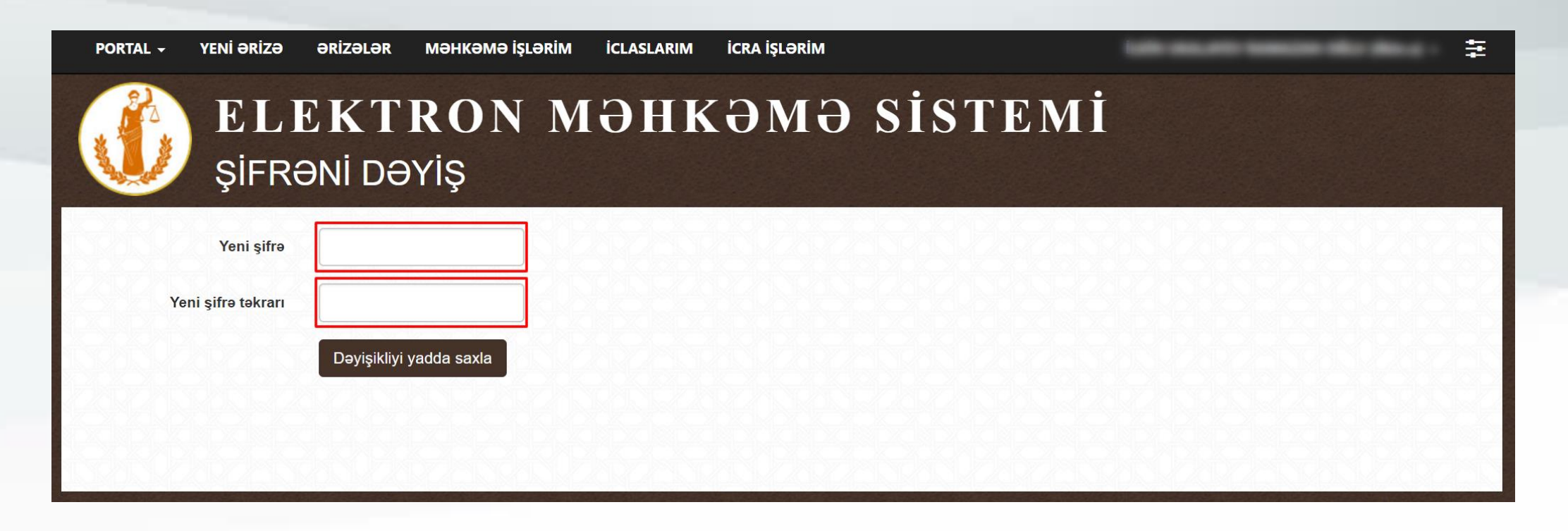

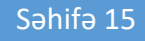

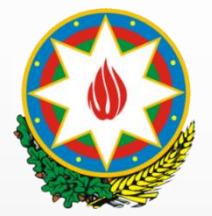

7. İşdə olan sənədlərin elektron nüsxələri ilə tanışlıq

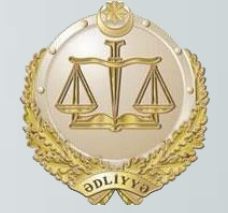

Qeyd 1 – İş üzrə sənədləri PDF, məhkəmə aktlarını isə PDF və EDOC (elektron imza ilə şifrələnmiş fayl) şəkildə Qeyd 2-də olan işarələrin üzərinə basaraq endirmək olar.

| 2(004)-1068/2016 09.12.2015 2. Mülki iş İddia icraatı                                    | Bakı Şəha                                                | əri Yasamal Rayon Məhkəməsi                                                                                           | Aytən Mirzəzadə | Yekun ma | əhkəmə aktı |
|------------------------------------------------------------------------------------------|----------------------------------------------------------|----------------------------------------------------------------------------------------------------|-----------------|----------|-------------|
| Ətraflı məlumat:<br>İşə baxan hakim və ya tərkib<br>Aytən Mirzəzadə - sədrlik edən hakim | <b>Əlaqəli id</b><br>05.02.201<br>28.01.201<br>07.01.201 | c <b>laslar</b><br>16, saat 11:10 (Baxış iclası)<br>16, saat 11:10 (Baxış iclası)<br>16, saat 11:10 (Hazırlıq iclası) |                 |          |             |
| Tərəflər<br>Cavabdeh:                                                                    | Sənədlə                                                  | er Qeyo                                                                                                    | d 1             | Qey      | d 2         |
| İddiaçı:                                                                                 | s/s                                                      | Sənədin növü                                                                                                    | Tarix           | Endir    | Bax         |
| İşin mahiyyəti<br>Mənzil mühahisələri - Mənzilə istifadə hüququna vitam verilməsi        | 1                                                        | Arayış                                                                                                    | 15.12.2015      | PDF      | ۲           |
| Natica                                                                                   | 2                                                        | Arayış                                                                                                    | 11.12.2015      | PDF      | ۲           |
| 1000a                                                                                    | 3                                                        | iddia ərizəsi və əlavə sənədlər                                                                                       | 09.12.2015      | PDF      | ۲           |
|                                                                                          | 4                                                        | Qətnamə                                                                                                    | 22.01.2016      | PDF      | ۲           |

Bax

0

۲

Faylı seç

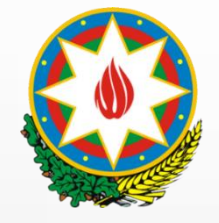

## «Elektron şəxsi kabinet»

#### 8. İcraatda olan iş üzrə sənəd təqdim etmək imkanı

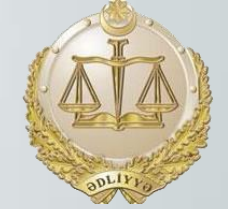

Addım 1 - Sənədin növünü seçin (vəsatətə, arayış və s.).

Addım 2 - Göndəriləsi sənədi seçmək.

Qeyd: Yalnız PDF, JPG, ADOC və EDOC formatında olan sənəd göndərilə bilər.

Addım 3 - Elektron imza növünü seçin (işarə 1).

| <b>İşə baxan hakim və ya tərkib</b><br>Aida Hüseyn - sədrlik edən hakim                  | 19.02.20<br>12.02.20<br>Sanadla | 18, saat 15<br>18, saat 11<br>r | 5:00 (Məhkəmə baxışı)<br>1:00 (Məhkəmə baxışı) |              |                 |
|------------------------------------------------------------------------------------------|---------------------------------|---------------------------------|------------------------------------------------|--------------|-----------------|
| Tərəflər<br>Cavabdeh:                                                                    | s/s                             |                                 | Sənədin növü                                   | Tarix        | Endir           |
| İddiaçı:                                                                                 | 1                               | Arayış                          |                                                | 22.02.2018   | PDF             |
| İ <b>şin mahiyyəti</b><br>Müqavilələrdən əmələ gələn öhdəliklər üzrə mübahisələr - Digər | 2                               | İşin sən                        | ədi                                            | 12.02.2018   | PDF             |
| Nəticə                                                                                   | 3                               | iddia əri                       | zəsi və əlavə sənədlər                         | 06.02.2018   | PDF             |
| geljunju nalizenska gedelil                                                              | Yeni sər                        | ıəd:                            |                                                |              |                 |
|                                                                                          | Sənə                            | d növü                          | Seçin                                          | ×            |                 |
|                                                                                          | (.pdf, .jp                      | Fayl                            | doc)                                           |              |                 |
|                                                                                          | <ul> <li>Asan</li> </ul>        | imza ilə im                     | zala 💿 Elektron imza ilə<br>imzala             | Yoxlama kodu |                 |
|                                                                                          |                                 | .90                             |                                                | İşarə 2 🛛    | İmzala və Əlavə |
|                                                                                          |                                 |                                 |                                                |              |                 |

Əlaqəli iclaslar

Addım 4 - «İmzala və Əlavə et» düyməsinə basın (işarə 2).

Addım 5 - ASAN imza» seçildikdə mobil telefona gələn sorğunu ASAN PİN 2 kodu ilə təsdiqləyin.

**Otraflı** məlumat:

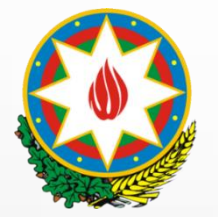

9. İş üzrə axtarış imkanları

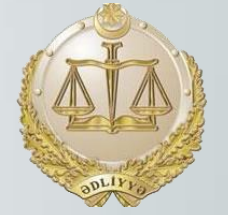

Qeyd- Axtarış bölməsini açmaq üçün «AXTARIŞ» düyməsinə basın və istədiyiniz axtarış parametrlərini seçin.

| Portal - Yer     | ni ərizə ə     | RİZƏLƏR MƏHKƏMƏ İŞLƏRİM                                                                                                    | İCLASLARI                     | M İCRA İŞL     | .ərim                  |                    |                              | ŧ              |
|------------------|----------------|----------------------------------------------------------------------------------------------------|-------------------------------|----------------|------------------------|--------------------|------------------------------|----------------|
|                  | E L E<br>MƏHKƏ | KTRON M<br>ƏMƏ İŞLƏRİM                                                                                                    | ίθΗ                           | KƏN            | лə sis'                | ΤΕΜΪ               |                              |                |
| Məhkə            | mənin adı      | Məhkəməni seçin 🕶                                                                                                    | 2028                          | Hakim          | Hakimi seçin 🗸         | İşin nömrəsi       |                              |                |
| İşin baxılma     | a vəziyyəti    | İşin baxılma vəziyyətini seçin 🗸                                                                                                    |                               | İşin növü      | İşin növünü seçin 🗸    | Proses iştirakçısı |                              |                |
|                  | Dovil olmo     |                                                                                                    | loraetin                      | AXTA           | ARIŞ                   |                    |                              | <b>Q</b> Axtar |
| İşin nömrəsi     | tarixi         | İşin növü                                                                                                    | növü                          | M              | əhkəmənin adı          | Hakim              | İşin baxılma vəziyyəti       | İşdə rolum     |
| 1(004)-12/2019   | 19.03.2018     | <ol> <li>Cinayət işi, məhkəməyədək<br/>sadələşdirilmiş icraatın materialları<br/>və ya xüsusi ittiham qaydasında<br/>şikayət</li> </ol> | Cinayət<br>işi üzrə<br>icraat | Bakı Şəhəri Ya | asamal Rayon Məhkəməsi | Ramin Qurbanov     | İş icraatdadır               | Müdafiəçi      |
| 2(103)-5540/2018 | 12.04.2018     | 2. Mülki iş                                                                                                    | İddia<br>icraatı              | Bakı Apellyasi | iya Məhkəməsi          | Məmməd Məmmədov    | Yekun məhkəmə aktı çıxarıldı | Vəkil          |

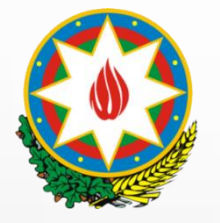

#### 10. Məhkəməyə elektron müraciət qaydası 10.1 Ərizə növü

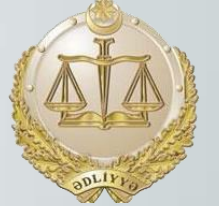

#### Addım 1 - Məhkəməni seçin;

Addım 2 - Ərizə növünü seçin:

- İddia ərizəsi və Kiçik mübahisələr üzrə iddia ərizəsi (ümumi yurisdiksiyası məhkəməsi seçildikdə);
- İnzibati mübahisələr üzrə iddia ərizəsi (inzibati-iqtisadi məhkəmə seçildikdə);
- İqtisadi mübahisələr üzrə iddia ərizəsi və Kiçik iqtisadi mübahisələr üzrə iddia ərizəsi (inzibati-iqtisadi məhkəmə seçildikdə);
- Məhkəmə əmri haqqında ərizə (hər iki növ məhkəmə seçildikdə).

Addım 3 - İşin kateqoriyasını seçin – misal: Müqavilələrdən əmələ gələn öhdəliklər üzrə mübahisələr;

Addım 4 - İşin alt kateqoriyasını seçmək – misal: Kredit müqaviləsi üzrə mübahisələr

Addım 5 – «İrəli» və ya «Yadda saxla» düyməsinə basın.

| Portal -   | YENİ ƏRİZƏ      | ərizələr              | мәнкәмә іşlәrім | İCLASLARIM          | İCRA İŞLƏRİM |             |           | ÷        |
|------------|-----------------|-----------------------|-----------------|---------------------|--------------|-------------|-----------|----------|
|            | ELE<br>YENİ (   | c <b>k t</b><br>Ərizə | RON M           | іәнк                | әмә          | SISTEM      | İ         |          |
| Yeni Ərizə |                 |                       |                 |                     |              |             |           |          |
| 1          | ərizə Növü      |                       | 2 TƏRƏFLƏR      |                     | 3 SƏNƏDLƏR   | 4 erize mel | LUMATLARI | 5 ÖDƏNİŞ |
|            | Məhkəmə:        | Seçin                 |                 |                     | V            |             |           |          |
|            | Ərizə növü      | Seçin                 |                 |                     | ¥            |             |           |          |
|            | Kateqoriya:     | Seçin                 |                 |                     | •            |             |           |          |
|            | Alt kateqoriya: | Seçin                 |                 |                     | •            |             |           |          |
|            |                 |                       |                 |                     |              |             |           | ~        |
| Geri 🗲     | İrəli 🔶 Yadı    | da saxla 💾            | Təsdiqlə 🛱 Ödən | iş et və Təsdiqlə 📕 | •            |             |           |          |
|            |                 |                       |                 |                     |              |             |           |          |

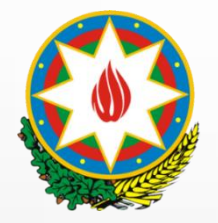

#### 10. Məhkəməyə elektron müraciət qaydası 10.2 Tərəflər

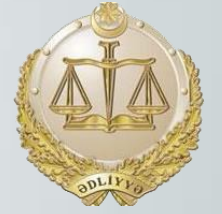

Addım 6 – Tərəf növünü seçin (kreditor, iddiaçı, borclu, cavabdeh, vəkil və s.);

Addım 7 – Şəxs növünü seçin (fiziki şəxs, hüquqi şəxs və özüm):

- Fiziki şəxs seçildikdə şəxsiyyət vəsiqəsinin seriya nömrəsi, şəxsin adı və soyadı dəqiq daxil edilməlidir <u>(şəxsiyyət</u> <u>vəsiqəsində olan şəkildə)</u>;
- Hüquqi şəxs seçildikdə VÖEN nömrəsi düzgün daxil edilməlidir;
- Borclu və ya zamin seçildikdə əlavə olaraq aşağıdakı məlumat daxil edilməlidir:
  - Öhdəlik yaradan müqavilənin imzalandığı və bitmə tarixi;
  - Öhdəliyin predmeti;
  - Müqavilənin nömrəsi;
- Şəxsi kabinetin sahibi işdə kreditor, iddiaçı, nümayəndə, vəkil və ya digər tərəf növü qismində iştirak etdikdə, o, «Tərəf növü» hissəsində müvafiq tərəf növünü seçir və «Şəxs növü» hissəsində isə «Özüm» seçir.

#### Addım 8 – «Əlavə et» düyməsinə basın;

Addım 9 – «İrəli» və ya «Yadda saxla» düyməsinə basın.

| ni Ərizə |             |       |          |           |                      |   |                   |   |        |
|----------|-------------|-------|----------|-----------|----------------------|---|-------------------|---|--------|
| 1        | ƏRİZƏ NÖVÜ  | 2     | TƏRƏFLƏR | 3 S       | ƏNƏDLƏR              | 4 | ƏRİZƏ MƏLUMATLARI | 5 | ÖDƏNİŞ |
|          |             |       |          |           |                      |   |                   |   |        |
|          | Tərəf növü: | Seçin |          | •         | Tərəf növünü seçiniz |   |                   |   |        |
|          | Şəxs növü:  | Seçin |          | T         |                      |   |                   |   |        |
|          |             |       | Ð        | lavə Et 😫 |                      |   |                   |   |        |

#### Qeyd 1 – Bütün tərəflər daxil edilənədək 6-dan 8-dək addımlar təkrarlanmalıdırlar

| Ləğv et | Kreditor    |       | Fiziki şəxs | LINE AND THE TRANSPORT OF LEVEL AND RECEIPT     |  |
|---------|-------------|-------|-------------|-------------------------------------------------|--|
| Ləğv et | Borclu      |       | Fiziki şəxs | Late and with tempter that will be out the set. |  |
| Ləğv et | Nümayəndə   |       | Fiziki şəxs | Late and other beaution office with another     |  |
|         | Tərəf növü: | Seçin |             | •                                               |  |
|         | Şəxs növü:  | Seçin |             | *                                               |  |
|         |             |       |             | Əlavə Et 😫                                      |  |
|         |             |       |             |                                                 |  |

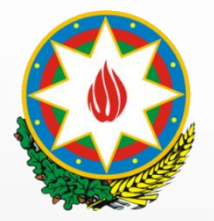

10. Məhkəməyə elektron müraciət qaydası 10.3 Sənədlər

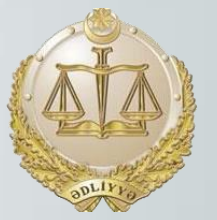

Addım 10 – Sənədin növünü seçin (*müqavilə, arayış, etibarnamə və s.*);

Addım 11 – Faylı seçin seçin (yalnız PDF, JPG, ADOC və EDOC formatında olan sənəd göndərilə bilər;

Addım 12 - «Əlavə et» düyməsinə basın;

Addım 13 – «İrəli» və ya «Yadda saxla» düyməsinə basın.

**Qeyd** – Bütün sənədlər daxil edilənədək 10-dan 12-dək addımlar təkrarlanmalıdırlar

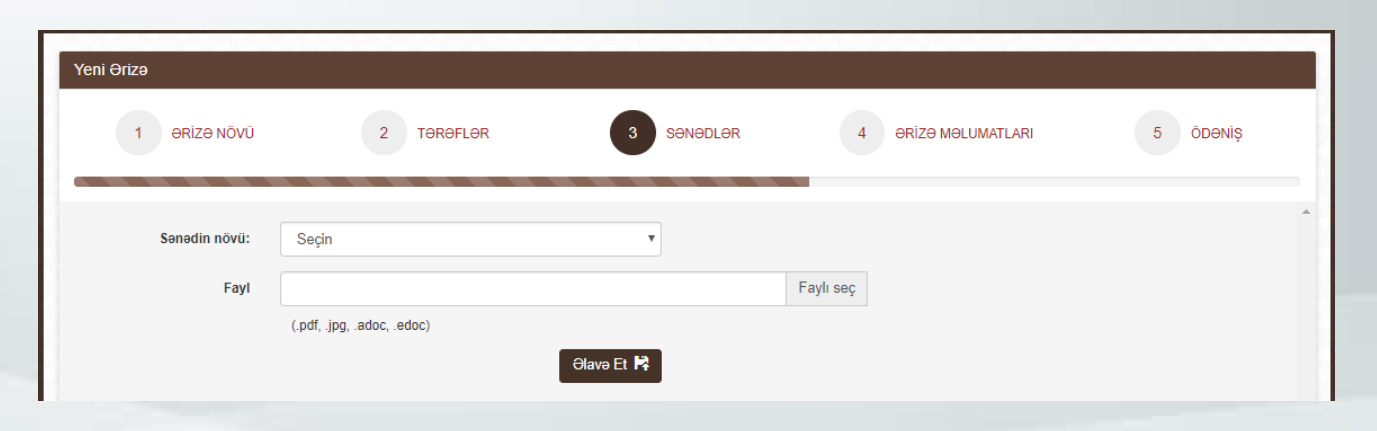

| 🗙 Ləğv et | müqavilə        | Collecter Republicer     | the service section restriction | ere debut a status in Trag  | pdf |  |
|-----------|-----------------|--------------------------|---------------------------------|-----------------------------|-----|--|
| 🗙 Ləğv et | etibarnamə      | contacon Proposition     | the set has the set of          | to show a state in these    | pdf |  |
| 🗙 Ləğv et | order və arayış | torities on Perspectives | the service state services      | the second is seen in these | pdf |  |
|           | Sənədin növü:   | Seçin                    | ,                               | •                           |     |  |
|           | Fayl            |                          |                                 | Faylı seç                   |     |  |
|           | (.)             | odf, .jpg, .adoc, .edoc) |                                 |                             |     |  |
|           |                 |                          | Əlavə Et 😫                      |                             |     |  |
|           |                 |                          |                                 |                             |     |  |

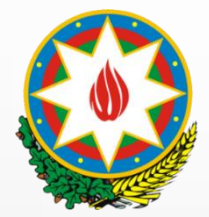

10. Məhkəməyə elektron müraciət qaydası 10.4 Ərizə məlumatları

#### Addım 14 – Ərizə başlığını və mətni daxil edin.

| Yeni Ərizə           |                                       |            |                     |          |
|----------------------|---------------------------------------|------------|---------------------|----------|
| 1 ƏRİZƏ NÖVÜ         | 2 TƏRƏFLƏR                            | 3 SƏNƏDLƏR | 4 ƏRİZƏ MƏLUMATLARI | 5 ÖDƏNİŞ |
| Ərizənin başlığı:    |                                       |            |                     | ^        |
| Ərizənin mətni:      |                                       |            |                     |          |
|                      |                                       |            |                     |          |
|                      |                                       |            |                     |          |
|                      |                                       |            |                     |          |
|                      |                                       |            |                     |          |
| Geri ← Îrəli → Yadda | a saxla 🗎 🛛 Təsdiqlə 🛱 🛛 Ödəniş et və | Təsdiqlə 💌 |                     |          |

Səhifə 21

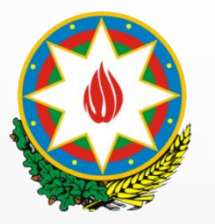

#### 10. Məhkəməyə elektron müraciət qaydası 10.5 Ödəniş

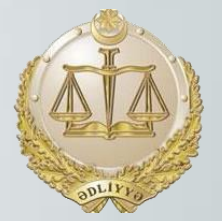

Addım 15 – Məhkəmə rüsumunun ödənilməsi barədə məlumatı daxil edin və «Təsdiqlə» düyməsinə basın.

Qeyd 1 – «Onlayn ödə» seçildikdə ödəniləsi rüsumu seçirsiniz və bank kartının ilk 6 rəqəmini daxil edərək ödəniş əməliyyatlarını yerinə yetirirsiniz.

| Ödəniş üsulu:            | Onlayn ödə | ¥ |   |
|--------------------------|------------|---|---|
| Rüsum:                   | Seçin      |   | • |
| Kartın birinci 6 rəqəmi: |            |   |   |

Qeyd 2 – «Artıq ödənilib» seçildikdə «Hökümət ödəniş Portalı», «ExpressPay» ödəmə terminalları və ya bank vasitəsilə ödənilmiş rüsumun 9 rəqəmli qəbz nömrəsini daxil edin.

| Ödəniş üsulu:                                          | Artıq ödənilib | • |
|--------------------------------------------------------|----------------|---|
| Hökumət ödəniş portalında<br>ödənilmiş qəbzin nömrəsi: |                |   |

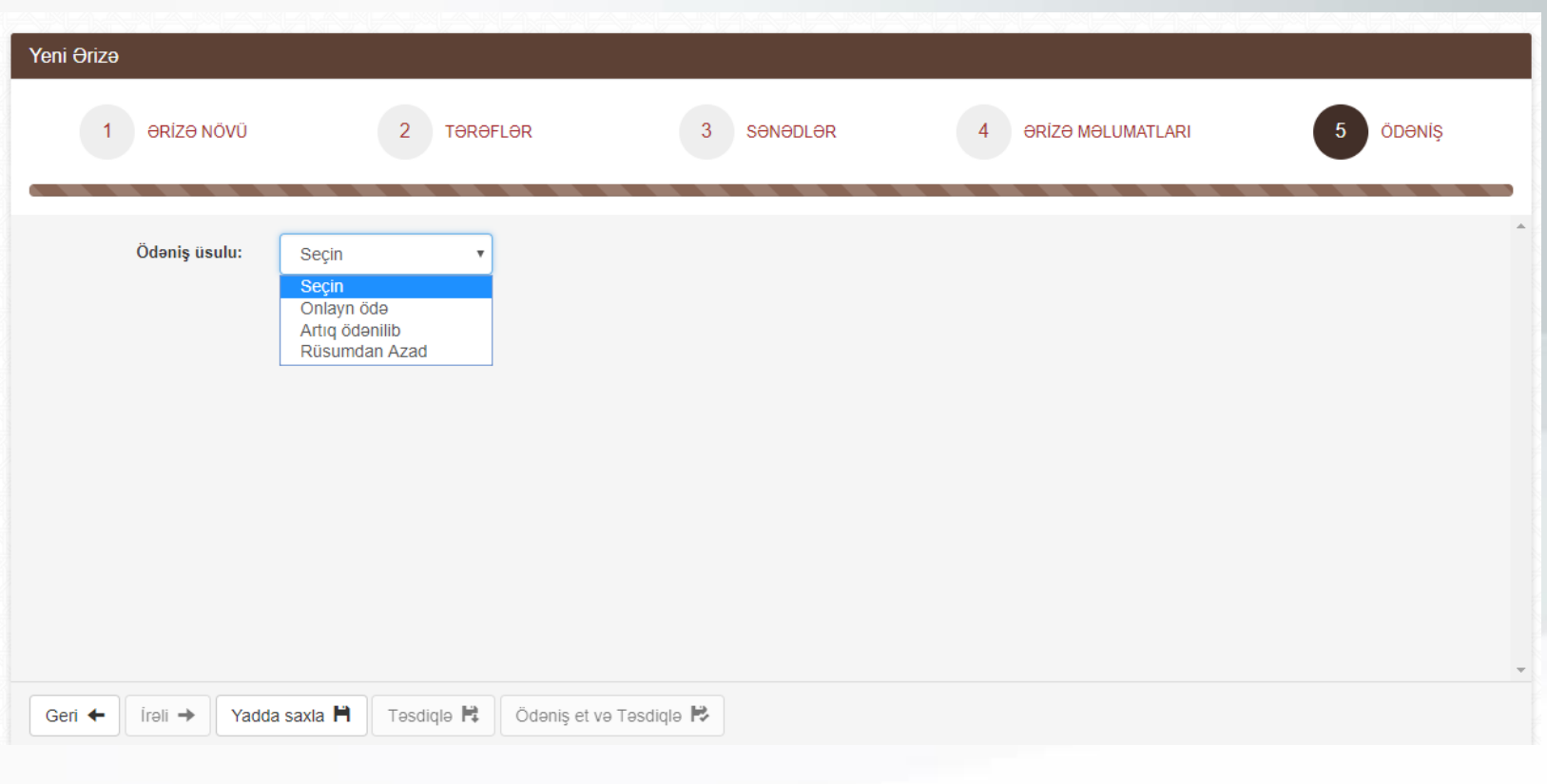

Öd

Qeyd 3 – «Rüsumdan Azad» seçildikdə azad olma üçün əsas olan səbəbi seçərək onu sübut edən sənədin skan surətini əlavə edin.

| əniş üsulu: | Rüsumdan Azad              |           |
|-------------|----------------------------|-----------|
| Səbəb       | Seçin                      |           |
| Fayl        |                            | Faylı seç |
|             | (.pdf, .jpg, .adoc, .edoc) |           |

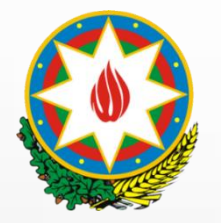

10. Məhkəməyə elektron müraciət qaydası 10.6 İmzalama

Ərizəni imzalayan şəxs haqqında məlumat

Baki Sohari Vacamal Davon Mohko

l Cilmzala I Cilmtina

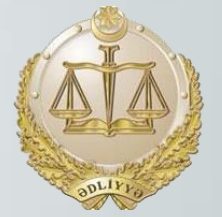

| 223                 | ELEKTRO                             | NI           | GM               | нкә          | MƏ                      | sis                 | TEM                  | lİ           |   |
|---------------------|-------------------------------------|--------------|------------------|--------------|-------------------------|---------------------|----------------------|--------------|---|
| <b>.</b>            | ƏRİZƏLƏR                            |              |                  | AXTARI       | \$                      |                     |                      |              |   |
| Ərizənin<br>nömrəsi | Məhkəmənin adı                      | İşin<br>növü | İcraatın<br>növü | Kategoriyası | Alt<br>kateqoriyası     | Ərizənin<br>başlığı | Daxil olma<br>tarixi | Statusu      |   |
|                     | Bakı Şəhəri Yasamal Rayon Məhkəməsi | 2.<br>Mülki  | Əmr<br>icraatı   | Əmr icraatı  | Müqavilə<br>tələbi üzrə |                     | 20.06.2017           | Təsdiqlənmiş | 1 |

Addım 16.1 – Ərizəni imzalamaq üçün «İmzala düyməsinə basın.

Addım 16.2 – Ərizəyə düzəliş etmək üçün «İmtina» və sonradan «Redaktə» düymələrinə basın.

Addım 17 – Açılan bölmədə daxil edilən məlumatı yoxlayın. Daxil edilmiş məlumatlarda qeyri dəqiqlik aşkar edildikə əvvəlki səhifəyə qayıdıb «İmtina» və sonradan «Redaktə» düymələrinə basın.

| ELEKTRON     | мәнкәмә | SISTEMI |
|--------------|---------|---------|
| ƏRİZƏ İMZALA |         |         |

|                   | ionkonio.                                                                                                    | Daki Şonor                            | r rasamai reayon wonconosi                                 |                                               |  |  |  |  |  |  |
|-------------------|----------------------------------------------------------------------------------------------------|---------------------------------------|------------------------------------------------------------|-----------------------------------------------|--|--|--|--|--|--|
| i                 | şin növü:                                                                                                    | 2. Mülki iş                           |                                                            |                                               |  |  |  |  |  |  |
| İcraa             | atın növü:                                                                                                    | ü: Sadələşdirilmiş icraat             |                                                            |                                               |  |  |  |  |  |  |
| Ka                | ateqoriya:                                                                                                    | Müqavilələr                           | rdən əmələ gələn öhdəliklər üzrə mübahisələr               |                                               |  |  |  |  |  |  |
| Tərəflər          |                                                                                                    |                                       |                                                            |                                               |  |  |  |  |  |  |
| Qanuni nü         | mayəndə                                                                                                    | Fiziki şəxs                           | Laboration in the set of the set                           | an conversion of the lateral                  |  |  |  |  |  |  |
| İddiaçı           |                                                                                                    | Fiziki şəxs                           | tak an error temperation of reasons in                     | AR 2 (1998) 1993 (1993) (1994) (1994) (1994)  |  |  |  |  |  |  |
| Cavabdeh          |                                                                                                    | Fiziki şəxs                           | and any other instrument of the state of the states of the | and a subsection of the state of the state of |  |  |  |  |  |  |
|                   |                                                                                                    |                                       |                                                            |                                               |  |  |  |  |  |  |
| Müqavilə I        | haqqında m                                                                                                    | əlumat                                |                                                            |                                               |  |  |  |  |  |  |
|                   |                                                                                                    |                                       |                                                            |                                               |  |  |  |  |  |  |
| 0                 |                                                                                                    | и /г                                  |                                                            |                                               |  |  |  |  |  |  |
| Ərizəyə əl        | avə edilmiş                                                                                                    | sənədlər(F                            | ayilar)                                                    |                                               |  |  |  |  |  |  |
| Sənədin<br>növü   | Faylın ad                                                                                                    | 1                                     |                                                            | Endir                                         |  |  |  |  |  |  |
| digər<br>sənədlər | A. Strang                                                                                                    | a a a a a a a a a a a a a a a a a a a | lands had non-the scholars which a solar<br>appl           | Endir                                         |  |  |  |  |  |  |
|                   |                                                                                                    |                                       |                                                            |                                               |  |  |  |  |  |  |
|                   | Ərizənin ba                                                                                                    | aşlığı: T                             | Test ərizə                                                 |                                               |  |  |  |  |  |  |
|                   | Orizonin motni: Test motn. Test motn. Test m |                                       |                                                            |                                               |  |  |  |  |  |  |
| Dövlət rüs        | umunun öd                                                                                                    | dənilməsi h                           | aqqında məlumat                                            |                                               |  |  |  |  |  |  |
| the famous        | -                                                                                                    | -                                     | man stations a seat balance in age the sector of           | in allerate                                   |  |  |  |  |  |  |
|                   |                                                                                                    |                                       |                                                            |                                               |  |  |  |  |  |  |
|                   |                                                                                                    |                                       |                                                            |                                               |  |  |  |  |  |  |

Kiçik mübahisələr üzrə iddia ərizəsi

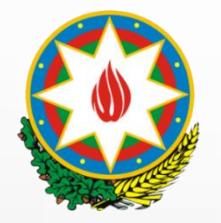

10. Məhkəməyə elektron müraciət qaydası 10.6 İmzalama

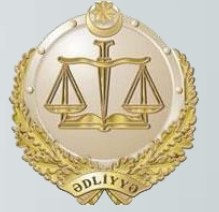

Addım 18 – Hüquq və vəzifələri izah edən seçimlərin üzərin basın (işarə 1).

Addım 19 – Elektron imza növünü seçin (işarə 2).

Addım 20 – «İmzala» düyməsinə basın (işarə 3).

Addım 21 – «ASAN imza» seçildikdə mobil telefona gələn sorğunu ASAN PİN 2 kodu ilə təsdiqləyin.

#### Qeyd

- Ərizə 5 (beş) statusa malikdir:
  - Ərizə hazırlanma mərhələsində olanda Qaralama;
  - Elektron imzaya hazır mərhələsində olanda -Təsdiqlənmiş;
  - Elektron imzalandıqdan sonra Göndərilmiş;
  - Məhkəmə tərəfindən prosessual tələblərə riayət edilmdəyinə görə ərizə geri qaytarıldıqda – İmtina edilmiş;
  - Ərizə məhkəmə tərəfindən qəbul edildiyi halda Qəbul edilmiş.

| Sənədin<br>növü                                                  | Faylın adı                                                                                                    |                                                                                                    | Endir                                                                                                    |
|------------------------------------------------------------------|----------------------------------------------------------------------------------------------------|----------------------------------------------------------------------------------------------------|----------------------------------------------------------------------------------------------------|
| digər<br>sənədlər                                                | A<br>G                                                                                                    | an an an an an an an an an an an an an a                                                                                                    | Endir                                                                                                    |
|                                                                  | Ərizənin başlığı:                                                                                                    | Test ərizə                                                                                                    |                                                                                                    |
|                                                                  | Ərizənin mətni:                                                                                                    | Test metn. Test metn., Test metn., Test metn., Test<br>metn. Test metn., Test metn., Test metn., Test metn., Test<br>metn., Test metn., Test metn., Test metn., Test<br>metn., Test metn., Test metn., Test metn., Test metn., Test<br>metn., Test metn., Test metn., Test metn., Test metn., Test<br>metn., Test metn., Test metn., Test metn., Test<br>metn., Test metn., Test metn., Test metn., Test<br>metn., Test metn., Test metn., Test metn., Test<br>metn., Test metn., Test metn., Test metn., Test<br>metn., Test metn., Test metn., Test metn., Test<br>metn., Test metn., Test metn., Test metn., Test metn., Test<br>metn., Test metn., Test metn., Test metn., Test metn., Test<br>metn., Test metn., Test metn., Test metn., Test metn., Test<br>metn., Test metn., Test met | t metn. Test metn. Test metn. Test metn. Test metn. Test metn. Test metn. Test<br>n. Test metn. Test metn. Test metn. Test metn. Test metn. Test metn.<br>t metn. Test metn. Test metn. Test metn. Test metn. Test metn. Test metn.<br>n. Test metn. Test metn. Test metn. Test metn. Test metn. Test metn.<br>n. Test metn. Test metn. Test metn. Test metn. Test metn. Test metn.<br>t metn. Test metn. Test metn. Test metn. |
| övlət rüs                                                        | umunun ödənilməs                                                                                                    | i haqqında məlumat                                                                                                    |                                                                                                    |
| - Trimerica                                                      | Records: Scottin                                                                                                    | ange stadeur i een bay, ette og die same                                                                                                    | 0.1.200_01                                                                                                    |
| izəni im                                                         | zalayan şəxs haqqı                                                                                                    | nda məlumat:                                                                                                    |                                                                                                    |
| Adı, S                                                           | Asan Nomre ID:<br>oyadı, Atasının adı<br>FIN:                                                                                | Laboration of the second second second                                                                                                    |                                                                                                    |
|                                                                  | Statusu:                                                                                                    | Təsdiqlənmiş İşarə 1                                                                                                    | İşarə 2 İşarə 3                                                                                                    |
| lüquq və<br>rbaycan F<br>Proses işti<br>asını öz e<br>publikasır | vəzifələrimlə tanış olu<br>Respublikasının qanu<br>rakçısının şəxsi kabir<br>lektron imzamla təsd<br>nın qanunvericiliyi ilə | lum, və məhkəmə iclasında iştirak qaydalırının pozulmasına g<br>nvəriciliyi ilə nəzərdə tutulmuş məsuliyyətdən xəbərdaram<br>et vasilsəliə təqdim etdiyin məlumatların və sənədlərin düzgü<br>q edirəm və bilərəkdən vərdiyim yanlış məlumata görə Azərba<br>nəzərdə tutulmuş məsuliyyətdən xəbərdaram.                                                                                                    | jörə<br>in<br>aycan<br>Asan imza ilə imzala<br>Elektron imza ilə imzala<br>Yoxlama kodu<br>Yoxlama kodu                                                                                                    |

- Ərizə qeri qaytarıldıqda məhkəmə rüsumunun ödənilməsini təsdiq edən qəbz təkrar istifadə oluna bilər;
- Geri qaytarmanın səbəbini öyrənmək üçün ərizənin statusunu göstərən sətrdə «Baxış» düyməsinə basmaq lazımdır.

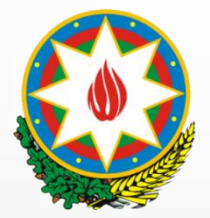

11. «İclaslarım» bölməsi

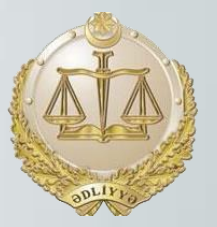

«İclaslarım» bölməsində proses iştirakçıları öz məhkəmə işləri üzrə təyin edilmiş məhkəmə iclaslarına dair məlumatı əldə edirlər. Əlavə olaraq proses iştirakçısına aid olan istənilən iş üzrə təyin edilmiş iclasların axtarışı və filtr imkanları var.

|                                           | ) F     | ELE<br>CLAS         | K<br>LAF                                                                                                    | <b>TRC</b><br>RIM | )N M          | [ <b>Ə</b> ]               | IKƏN              | aə sist                  | ГЕМІ               |                |                    |                 |
|-------------------------------------------|---------|---------------------|----------------------------------------------------------------------------------------------------|-------------------|---------------|----------------------------|-------------------|--------------------------|--------------------|----------------|--------------------|-----------------|
| Məhkəmənin ac<br>İşin növ<br>Tarix aralığ |         | ənin adı            | lı Məhkəməni seçin ▾<br>ü İşin növünü seçin ▾                                                                                           |                   |               | Hakim                      |                   | Hakimi seçin 🗸 İşin nö   |                    |                |                    | 1672            |
|                                           |         | şin növü            |                                                                                                    |                   | eçin 🗸        |                            | İclas növü        | İclas növünü seçin 🗸     | Proses iştirakçısı |                |                    |                 |
|                                           |         | ix aralığı          |                                                                                                    |                   |               |                            |                   |                          |                    |                |                    |                 |
|                                           |         |                     |                                                                                                    |                   |               |                            | AXTA              | NRIŞ                     |                    |                | ٩                  | Axtar           |
| arix aralığı:                             | Cari gü | n Növbe             | əti gün                                                                                                    | Cari həftə        | Növbəti həftə | Cari ay                    | Növbəti ay        |                          |                    |                |                    |                 |
| lşin nömrəsi İclas nö                     |         | s <mark>növü</mark> | ıövü İşin növü                                                                                                    |                   |               | İclasın tarixi və<br>vaxtı | İşə baxıldığı yer |                          | Hakim              | İşdə<br>rolum  | İclasıı<br>nəticəs |                 |
| 1(004)-12/2019 Baxış                      |         | Baxış iclası        | <ol> <li>Cinayət işi, məhkəməyədək<br/>sadələşdirilmiş icraatın<br/>materialları və ya xüsusi ittiham<br/>qaydasında şikayət</li> </ol> |                   |               | yədək<br>i ittiham         | 23.01.2019 11:00  | Bakı Şəhəri Yasamal Rayo | n Məhkəməsi Zal 1  | Ramin Qurbanov | Müdafiəçi          | Təyin<br>edildi |

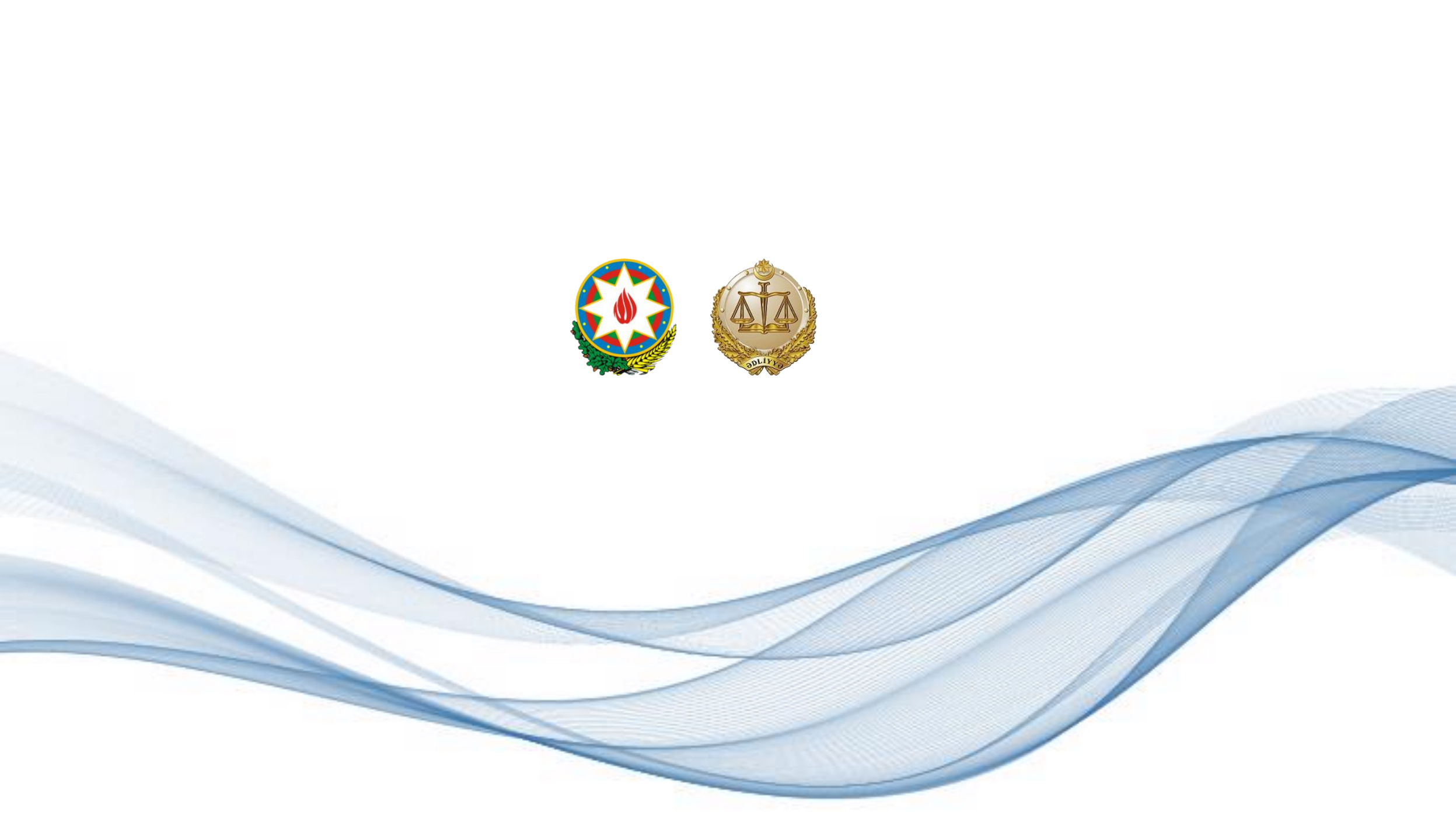